### DEFENSE TRAVEL SYSTEM Initial ODTA Training

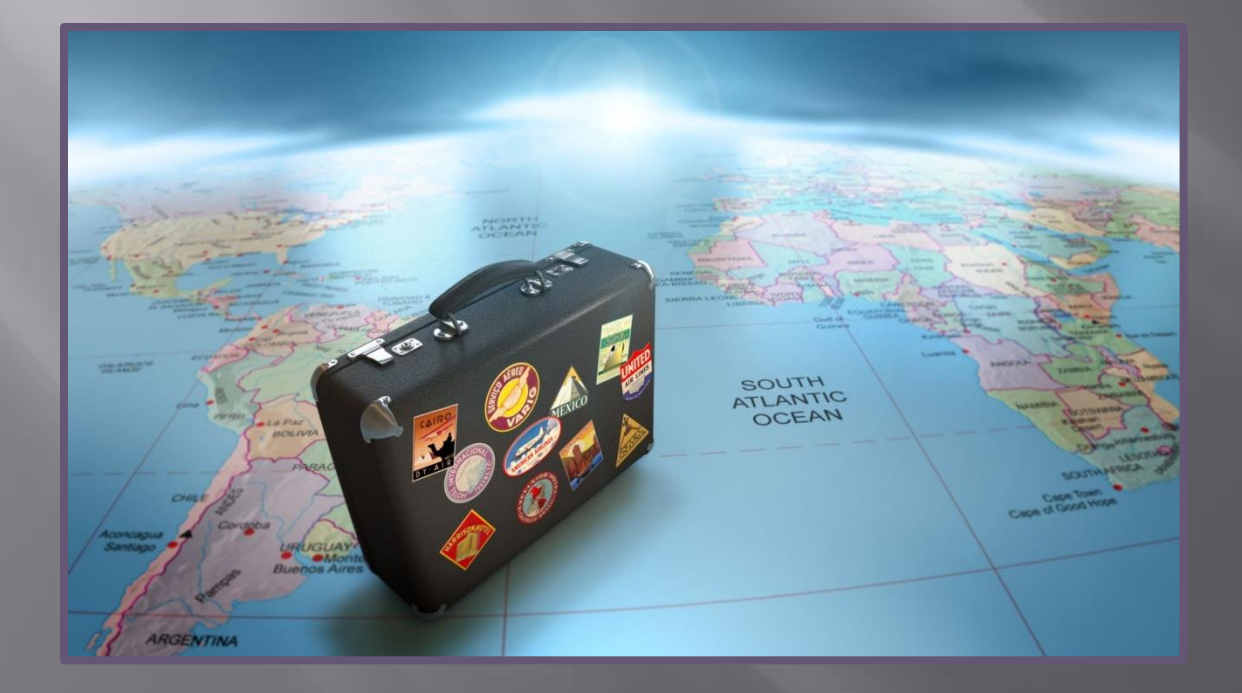

### Mission

To provide initial training and an introduction to DTS and basic travel policies to users and unit leaders to facilitate TAD travel through DTS.

#### Responsibilities

Reports
Maintaining files
Training
Check in/Check out process
Assisting Travelers
Updating organization's routing list(s)

#### Reports

- Per <u>DTS MCO 4650.39A</u> there are four reports that are required to be pulled and work
  - Two reports are worked and reconciled on a weekly basis
  - One report is worked and reconciled on a daily basis
  - The other report is worked and reconciled on a monthly basis

# ALL REPORTS MUST BE MAINTAINED FOR THE CURRENT MONTH PLUS ONE YEAR!

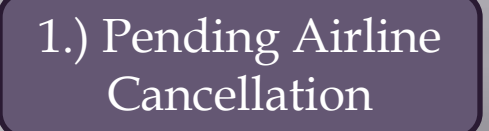

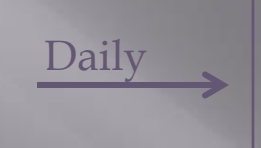

**Purpose:** Notify the AO that there are pending travel documents with reservations.

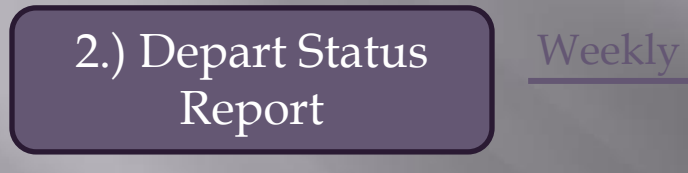

**Purpose:** Ensure that authorizations are routed, approved, and ticketed by the CTO prior to commencement of TAD.

3.) Unsubmitted Voucher Report

4.) Complete Traveler Info List **Purpose:** Verify that travelers are submitting their travel vouchers within the prescribed time frame after completion of travel.

**Purpose:** Ensure all traveler profile fields have been correctly entered and are up to date. The report should be reconciled against the DD 577s on file.

#### •Go to the "Reports" tab and select "Report Scheduler"

| Official Travel | Official Travel - Others | Traveler Setup 🔻 | Reports 🗸    | Administrative | T ROA       |
|-----------------|--------------------------|------------------|--------------|----------------|-------------|
|                 |                          |                  | Report Schee | duler          |             |
|                 |                          |                  | BI and Repo  | rting Tool     | ur Approval |

#### • Select "Request New Report"

| Reports                                                                                                    |                                                           |  |  |  |  |  |  |
|----------------------------------------------------------------------------------------------------|-----------------------------------------------------------|--|--|--|--|--|--|
| Below is a list of your pending/completed reports. Please select the download link to access completed reports. Reports are available for download for a maximum of days after completion. Certain reports are scheduled to run at specific times to balance system load. When you request a report, you we be notified of the scheduled runtime in the request confirmation text. |                                                           |  |  |  |  |  |  |
| Request New Rep                                                                                                    | > <u>Request New Report</u> > <u>Refresh Reports List</u> |  |  |  |  |  |  |
| Requested Reports                                                                                                    |                                                           |  |  |  |  |  |  |
| Report Name         Report Criteria         Requested Date         Next Run Time(Approx.)         Status                                                                                                    |                                                           |  |  |  |  |  |  |
|                                                                                                    |                                                           |  |  |  |  |  |  |
|                                                                                                    |                                                           |  |  |  |  |  |  |

#### Reports

#### Report Scheduler Home

The following reports are available in the Report Scheduler. Please select a report below to continue:

The DTS is migrating Report Scheduler reports into the DTS BI and Reporting Tool portal. Access these reports from the "Reports" Menu (the same place as the Report Scheduler), sub option for "BI and Reporting Tool". If the BI and Reporting Tool option is not available, contact your DTA to gain access.

The report scheduler reports have a maximum row limit based on the data source used when generating the report as follows:

- Report limited to a maximum of 40,000 rows when using current data.
- Report limited to a maximum of 100,000 rows when using cold copy (last extract data).

#### Status Reports

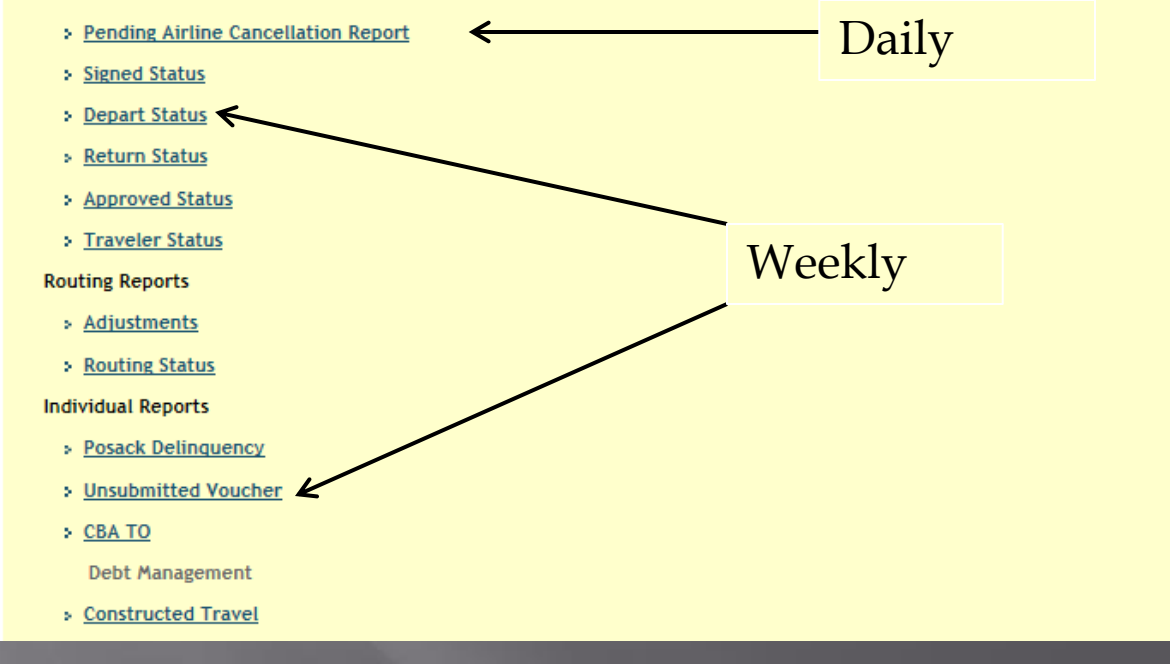

| Oh | ttps://dtsproweb.defensetraveLosd.mil/ - Report Scheduler - View Available Reports - Windows Internet Explorer provided by th |   |
|----|----------------------------------------------------------------------------------------------------|---|
|    | > Routing Status (Legacy)                                                                                                    | ~ |
|    | > Routing Status                                                                                                    |   |
|    | Individual Reports                                                                                                    |   |
|    | Posack Delinquency                                                                                                    |   |
|    | > Unsubmitted Voucher                                                                                                    |   |
|    | > CBA TO                                                                                                    |   |
|    | Debt Management                                                                                                    |   |
|    | > Constructed Travel                                                                                                    |   |
|    | CTO/Travel Related Reports                                                                                                    |   |
|    | > FPLP/FEMA                                                                                                    |   |
|    | > Reason Code                                                                                                    |   |
|    | > Reason Justification                                                                                                    |   |
|    | > CTO Fee                                                                                                    |   |
|    | > Unused Ticket                                                                                                    |   |
|    | MIS Reports                                                                                                    |   |
|    | > Enlisted BAS                                                                                                    |   |
|    | > OCONUS                                                                                                    |   |
|    | > FSA (Legacy)                                                                                                    |   |
|    | > ESA                                                                                                    |   |
|    | > Special Duty                                                                                                    |   |
|    | > Military Leave                                                                                                    |   |
|    | Partner System Reports                                                                                                    |   |
|    | Partner System Traveler Status                                                                                                |   |
|    | > Partner System Routing Status                                                                                               |   |
|    | Partner System Posack Delinguency     Monthly                                                                                 |   |
|    | Partner System Unused Ticket                                                                                                  |   |
|    | Partner System Unsubmitted Voucher                                                                                            |   |
|    | > Partner System CTO Fee                                                                                                    |   |
|    | Person Reports                                                                                                    |   |
|    | > Complete Traveler Information List                                                                                          |   |
|    | > Read Only Access                                                                                                    |   |
|    | Audit Trail Reports                                                                                                    |   |
|    | Audit Trail GOVCC and EFT Data                                                                                                |   |
|    | Audit Trail User Specific Data                                                                                                | * |

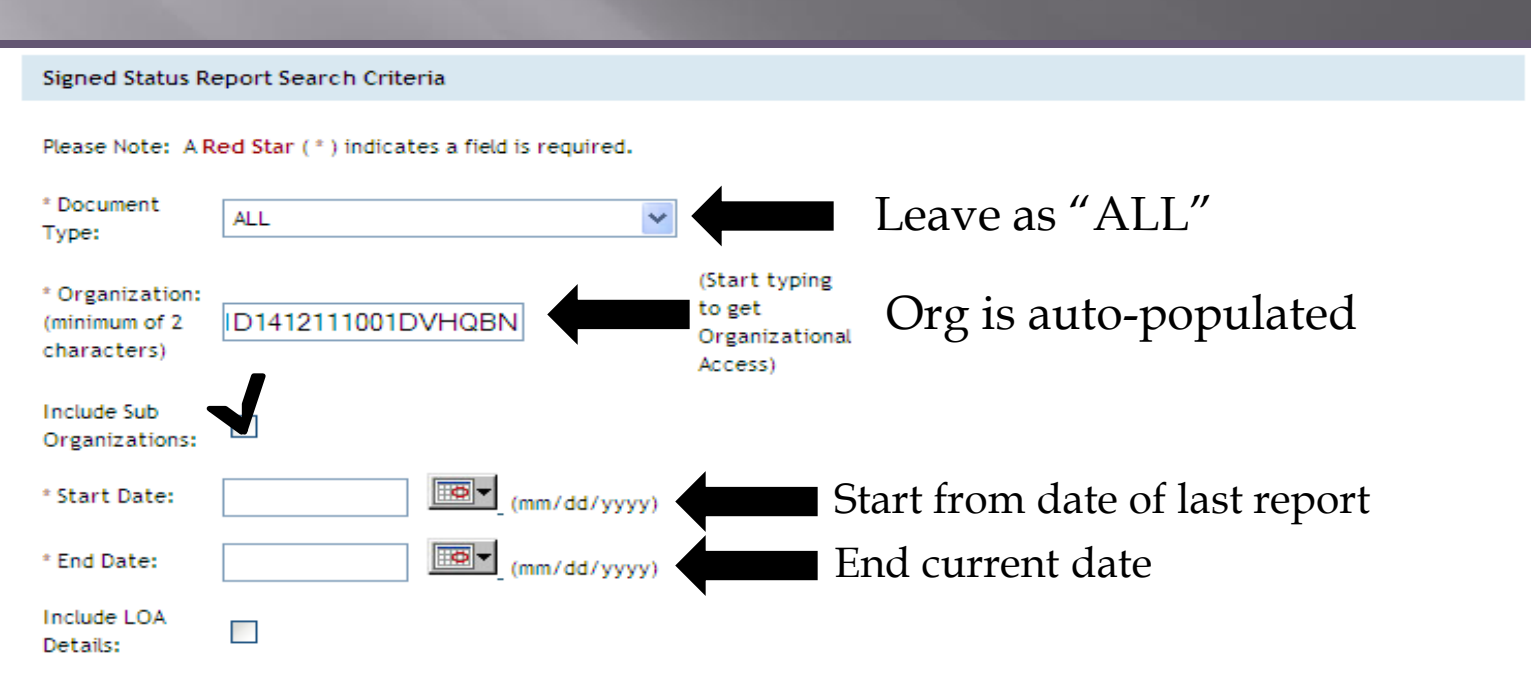

The report data requested will consist of current data when the search criteria organization field is an organization of 4 characters or more (regardless of the include sub-organization selected). If search criteria is for an organization with less than 4 characters, regardless of include sub-organization selected, the report data requested will consist of the most recent data as of the time of the last data extraction Aug 15, 201 5:09:57 PM

Submit

### **Maintaining Files**

The ODTA is responsible for maintaining required documentation for personnel within the unit that hold a DTS billet

- DD Form 577
- COL Certificate
- Travel Policies Certificate
- DTS Class Certificate

After a member no longer holds a DTS billet for your organization the DD Form 577 must be terminated. Once the DD Form 577 has been terminated it needs to be maintained for *six years and three months.* 

# Training

As an ODTA you will be responsible for training your travelers within your organization annually.

You must retain rosters for the <u>current month</u> <u>plus two years.</u>

#### Check in/Check out Process

- ODTA's must ensure that a DTS section is on the unit's check in/check out sheet.
- When personnel are checking in with the unit, you as the ODTA must ensure/create a DTS profile and attach them to your organization.
   When personnel are checking out of your unit you must detach them only if they do not have any outstanding documents or debt management issues.

### **Check in Process**

• When personnel are checking in with your unit you must attach them to your organization in DTS

•Go to the "Administrative" tab and select "DTA Maintenance Tool"

| Official Travel 🔻 Official Travel - Others 🔻 Traveler Setup | Report                  |          | Administrative 💎 RO  |                   |
|-------------------------------------------------------------|-------------------------|----------|----------------------|-------------------|
|                                                             | Self Registration Admin |          |                      |                   |
|                                                             | Docu                    | mer      | DTA Maintenance Tool | l> Click Here     |
| Welcome STEPHANIE M GOSLIN                                  |                         |          | Document Lock Admin  |                   |
| Organization: DM1F1416928305DISB                            | May S                   | My Signo | Budget               |                   |
| Ora Accoss: DM                                              | My 5                    | gne      | Route & Review       |                   |
| Creve Access. DM                                            | Docum                   | ent N    | Calculate Distance   | Departure<br>Type |

•Click on the drop down box located at the top of the screen and select "People"

| DTA Tools:                                             | DTA Maintenance Home 👻                                                                 | << Select an option from the DTA Tools dropdown.                                       |  |  |  |  |  |
|--------------------------------------------------------|----------------------------------------------------------------------------------------|----------------------------------------------------------------------------------------|--|--|--|--|--|
|                                                        | DTA Maintenance Home                                                                   |                                                                                        |  |  |  |  |  |
|                                                        | Organizations                                                                          |                                                                                        |  |  |  |  |  |
|                                                        | Routing Lists                                                                          |                                                                                        |  |  |  |  |  |
| Welcome to the                                         | Groups                                                                                 | Tool                                                                                   |  |  |  |  |  |
| This tool provides au                                  | People                                                                                 | bility to create and modify organizations, routing lists, groups, people, and lines of |  |  |  |  |  |
| accounting (LOAs).                                     | Lines of Accounting                                                                    | om the DTA Tools dropdown menu above.                                                  |  |  |  |  |  |
| , ·····                                                | Accession Travel                                                                       |                                                                                        |  |  |  |  |  |
| Your Maintenar                                         | MIS Administration                                                                     | ns:                                                                                    |  |  |  |  |  |
| <ul> <li>You have the</li> </ul>                       | proper permissions to ed                                                               | it organizations                                                                       |  |  |  |  |  |
| <ul> <li>You have the</li> </ul>                       | proper permissions to ed                                                               | lit routing lists                                                                      |  |  |  |  |  |
| <ul> <li>You have the</li> </ul>                       | proper permissions to ed                                                               | lit groups                                                                             |  |  |  |  |  |
| <ul> <li>You have the</li> </ul>                       | proper permissions to ed                                                               | lit people                                                                             |  |  |  |  |  |
| <ul> <li>You have the</li> </ul>                       | <ul> <li>You have the proper permissions to edit lines of accounting (LOAs)</li> </ul> |                                                                                        |  |  |  |  |  |
| <ul> <li>You have the</li> </ul>                       | <ul> <li>You have the proper permissions to edit permissions.</li> </ul>               |                                                                                        |  |  |  |  |  |
| <ul> <li>You have the</li> </ul>                       | proper permissions to ac                                                               | cess MIS                                                                               |  |  |  |  |  |
| <ul> <li>You have the</li> </ul>                       | proper permissions to ac                                                               | cress ROA                                                                              |  |  |  |  |  |
| <ul> <li>You have the</li> <li>You have the</li> </ul> | proper permissions to ac<br>proper permissions to ac                                   | cess RIIS<br>cess ROA                                                                  |  |  |  |  |  |

# Check in Process Cont'd

• Click on "Receive Person" hyperlink located at the top of the screen

| DTA Tools: | People | * | Search People   Create Person | <u>Receive Person</u> | <u>View Person Lists</u> |
|------------|--------|---|-------------------------------|-----------------------|--------------------------|
|            |        |   |                               |                       | •                        |

• Type in the personnel's full SSN

•Your organization will be auto populated in the "Receiving Organization Name" box

•Click the "Search" tab

| Search Person to | Receive                                           | Required |
|------------------|---------------------------------------------------|----------|
|                  | SSN: * xxxxxxxxx                                  |          |
|                  | Receiving Organization Name: * DM1F14169213007ESB |          |
|                  | Search                                            |          |

# **Check in Process Cont'd**

#### • The traveler's profile will appear •Click the "Receive Person" tab

| SSN                                                 |                    |
|-----------------------------------------------------|--------------------|
| Name                                                |                    |
| Title / Rank:                                       |                    |
| Organization Name                                   | DM1D1412111104-1/1 |
| Service / Agency by which the traveler is employed. |                    |
| Routing List Name                                   | CPEN               |
| DTA ID                                              | I MARDIV HD        |

<u>Note:</u> If you receive an error message stating that you cannot receive the traveler into your organization because they are attached to another organization in DTS you must contact the traveler's previous unit to have them detached.

#### Domain Error

#### The following domain validation errors have occurred:

 The traveler cannot be received into the new organization because he/she is still associated to his/her old organization. Please check Site name: 'WESTOVER ARB' Organization description: '439 WESTOVER' Organization name: 'DFXAFR04439' DTA ID: 'AFRC1 - AFRC.FM.DTS@US.AF.MIL'.

#### **Check in Process Cont'd**

<u>Note:</u> If you receive an error message that the SSN cannot be located it means the traveler needs to create a profile in DTS.

**Domain Error** 

The following domain validation errors have occurred:

Invalid SSN: A user with the supplied SSN cannot be located.

### Self Registration

**Purpose:** ensure travelers that have self registered to the organization have their profiles received or returned for appropriate corrective action.

• The ODTA must review the "Self Registration Admin" tool under the "Administrative" tab every day

|                 | Defense Travel System                     |                     |                   |                   |
|-----------------|-------------------------------------------|---------------------|-------------------|-------------------|
|                 | A New Era of Government Travel            |                     |                   | Logoff            |
| Official Travel | Official Travel - Others 🔻 Traveler Setup | ▼ Reports ▼ Admin   | istrative 🔻 ROA 🔻 |                   |
|                 |                                           | Self R              | egistration Admin |                   |
|                 |                                           | Documen DTA M       | aintenance Tool   | > Click Here      |
| Welcon          | ne STEPHANIE M GOSLIN                     | Docun               | nent Lock Admin   |                   |
| Organiza        | tion: DM1F1416928305DISB                  | My Signor           | t                 |                   |
| Ora Acco        | set DM                                    | Route               | & Review          |                   |
| OIG ACCE        |                                           | Document N. Calcula | ate Distance      | Departure<br>Type |

- Select the "Begin" tab located at the bottom of the screen.
- Click the hyperlink next to the profile
- Review all the information in the profile
- Select "0" for traveler's permissions

• Once you have reviewed the profile select the "Accept" or the "Reject" tab <u>NOTE</u>: If there are no profiles that show on this screen it means there are no profiles awaiting to be accepted.

### How to Create a DTS Profile

A traveler can create a profile in DTS through "Self Registration".
Traveler must go to the DTS homepage

• Under the "First Time Users" section, have the traveler click on the "Learn More" tab

• Have the traveler follow step by step instructions on how to set up a

LEARN MORE

DTS account

#### First Time Users

Click below to learn more about DTS and the tools required for use.

• If the traveler cannot create a DTS account for any reason (I.E. they do not have a CAC), you as the ODTA will be responsible for creating a DTS profile for them

• Traveler must first fill out the "DTS Registration Worksheet" located on the I MEF DTS Help Desk website and submit it to ODTA

#### How to Create a DTS Profile Cont'd

• Once you have received the DTS Registration Worksheet from the traveler you will go to the "Administrative" tab and select "DTA Maintenance Tool"

| Official Travel 🔻 Official Travel - Others 🔻 Traveler Setup | • 🔻                     | Reports 🛛  | Administrative 🗸 ROA |               |
|-------------------------------------------------------------|-------------------------|------------|----------------------|---------------|
|                                                             | Self Registration Admin |            |                      |               |
|                                                             |                         | Documer    | DTA Maintenance Tool | l> Click Here |
| Welcome STEPHANIE M GOSLIN                                  |                         | •          | Document Lock Admin  |               |
| Organization: DM1F1416928305DISB                            |                         |            | Budget               |               |
|                                                             |                         | My signe   | Route & Review       |               |
| Org Access. Div                                             |                         | Document N | Calculate Distance   | Departure     |
| Group Access: DM                                            |                         | bocament   | Status               | Date          |

#### • Select the drop down box located at the top of the screen and select "People"

| DTA Tools:                                                                                                    | DTA Maintenance Home 💌                                                                                                    | << Select an option from the DTA Tools dropdown.                                                                                                    |
|----------------------------------------------------------------------------------------------------|----------------------------------------------------------------------------------------------------|----------------------------------------------------------------------------------------------------|
|                                                                                                    | DTA Maintenance Home<br>Organizations<br>Routing Lists                                                                                                    |                                                                                                    |
| Welcome to the<br>This tool provides au<br>accounting (LOAs).                                                                                  | People<br>Lines of Accounting<br>Accession Travel                                                                                                    | Fool<br>bility to create and modify organizations, routing lists, groups, people, and lines of<br>om the DTA Tools dropdown menu above.                   |
| Your Maintenar<br>You have the<br>You have the<br>You have the<br>You have the<br>You have the<br>You have the<br>You have the<br>You have the | MIS Administration<br>ROA Administration<br>proper permissions to ed<br>proper permissions to ed<br>proper permissions to ed<br>proper permissions to ed<br>proper permissions to ed<br>proper permissions to ed<br>proper permissions to ad<br>proper permissions to ad | ns:<br>iit organizations<br>iit routing lists<br>dit groups<br>lit people<br>lit lines of accounting (LOAs)<br>dit permissions.<br>ccess MIS<br>ccess ROA |

#### How to Create a Profile Cont'd

• Click on the "Create Person" hyperlink located at the top of the screen

- Type in the traveler's full SSN
- <u>Always</u> select "Yes" when it asks "Is this person going to travel?"

<u>Note:</u> If you select "No" when it asks "Is this person going to travel?" it will not allow you to create a full profile for the traveler

| Create Person                                | * Required |
|----------------------------------------------|------------|
| SSN:*                                        |            |
| Is this person going to travel?: * Ores O No |            |
| Continue Cancel                              |            |
|                                              |            |

- Click the "Continue" tab
- Fill out all required fields

• When you are finished filling out all of the information, click the "Save Changes" tab located at the bottom of the screen

**Note:** The default routing list will <u>*Always*</u> be "CPEN"

#### **Check Out Process**

•When personnel are checking out of your unit you will need to verify if they have any outstanding documents or debt management issues. <u>Note:</u> If they DO have outstanding documents or debt management issues they CANNOT be detached from your unit in DTS until their claim or debt has been settled

To detach personnel from your unit in DTS:
Go to the "Administrative" tab and select "DTA Maintenance Tool"

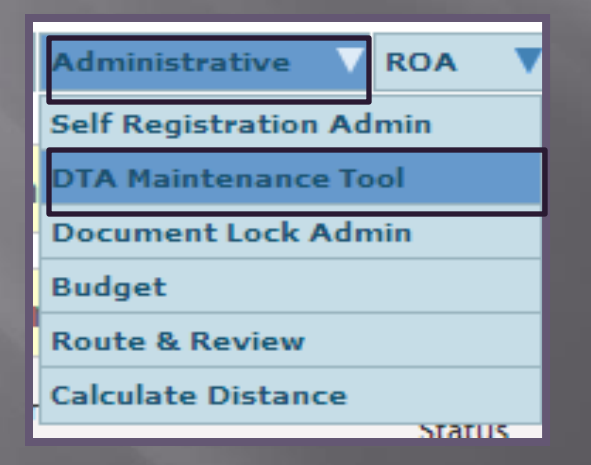

#### **Check Out Process**

• Select the drop down box located at the top of the screen and select "People"

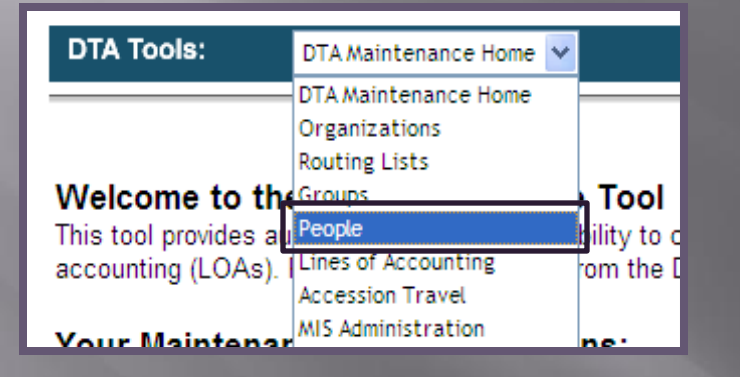

#### • Search personnel by full SSN or First and Last night

| Orga   | nization Name: * | DM                                |
|--------|------------------|-----------------------------------|
|        | Person Type: *   | Include Sub-Organizations     All |
|        | SSN:             | XXX-XX-5454                       |
|        | Last Name:       |                                   |
|        | First Name:      |                                   |
| Organi | zation Access:   |                                   |
| Pe     | rmission Level:  | <b>•</b>                          |
|        |                  | Search                            |

### **Check Out Process Cont'd**

• Click "Detach" tab next to profile

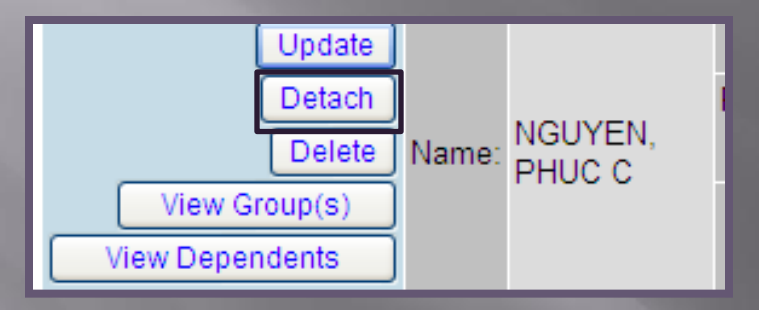

• Then click on the "Detach Person" tab

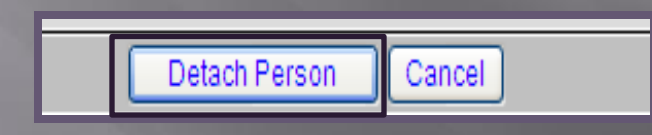

• NOTE: When detaching DTS billet holders (AO/RO/CO/ODTA), <u>remove them from all unit & WWT routing lists</u> and detach from unit in DTS

- Updating unit's routing lists(s)
- Creating Authorizations/Vouchers/Local Vouchers
- Correcting EFT information
- Trace request

### **Update Routing Lists**

- As an ODTA it is your responsibility to update your unit's routing list (and the WWT routing list only for RO's) to ensure that they are up to date
- Go to the "Administrative" tab and select "DTA Maintenance"
- Utilizing the drop down box (located at the top of the screen) select "Routing Lists"
- Your organization's code with auto populate in the "Organization Name" box. Click the "Search" tab
- Click "Update" next to the routing list that needs to be updated

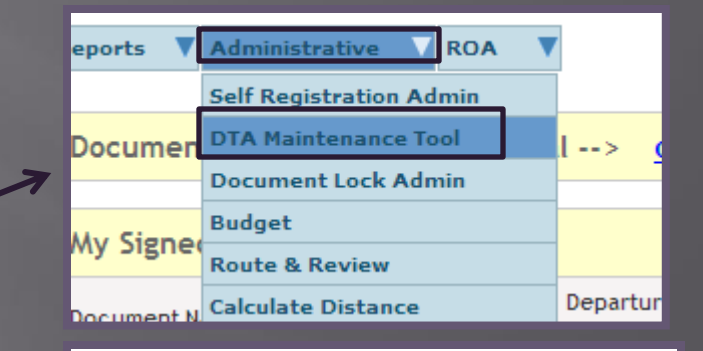

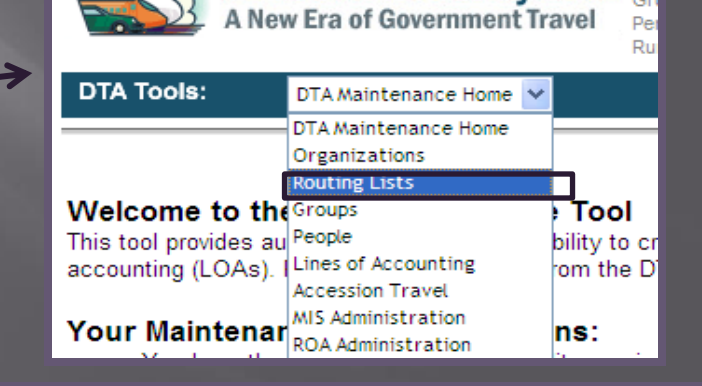

Defense Travel System <sup>Or</sup>

| Individually Edit  | Organization Name  | Routing List Name |
|--------------------|--------------------|-------------------|
| Update Copy Delete | DM1F14169213007ESB | CPEN              |
| Update Copy Delete | DM1F14169213007ESB | CPEN 7ESB         |
| Update Copy Delete | DM1F14169213007ESB | CPEN GDP- ISAF    |

# Update Routing Lists Cont'd

•Click the "Add Routing Element" tab (located at the top right hand corner

| Update Routing List                                              |               |                 |                     |                     |              |  |
|------------------------------------------------------------------|---------------|-----------------|---------------------|---------------------|--------------|--|
| Routing List Name: CPEN<br>Organization Name: DM1F14169213007ESB |               | Defaul          | t Routing List: Yes | Add Routing Element |              |  |
| Edit                                                             | Document Type | Document Status | Signature Name      | Level               | Process Name |  |
| Update Remove                                                    | Authorization | CTO SUBMIT      | **CTO SUBMIT        | 2                   | BYPASS PNR   |  |
| Update Remove                                                    | Authorization | CTO BOOKED      | **CTO BOOKED        | 3                   | BYPASS PNR   |  |

• Under the "Document Type" section utilize the drop down box to select Authorization, Voucher or Local Voucher

• Under the "Document Status" section utilize the drop down box to select the stamp for the DTS billet holder. (I.E. If you are adding a unit approver for Authorizations you would select "APPROVED")
•Next to the "Signature Name" section click on the "Search" tab.

•Search DTS billet holder by full SSN or first and last name

of the screen)

• Click the "Search" tab

Search People Required DM1F14169213007ESB Organization Name: 1 -Include Sub-Organizations SSN: OR Last Name: PULLER First Name: CHESTY You must specify at least an SSN or a name (last required, first optional) in addition to specifying an Organization name. If you choose to enter matching information for both the SSN and the name, you may get a match. However, if the set of SSN and name you entered do not belong to the same person, no result will be shown even if the SSN or the name you entered is correct. For bestrecommended that you enter either an SSN or a name, but not both. Search Close Window

# Update Routing Lists Cont'd

- Click the "Select" tab next to the personnel's profile that you are adding into the routing list.
- Enter the "Level" number into the manual type in box.
  - The level number will be the same numeric value for the specific billet in the routing list. (I.E. for Authorization if all AO's are a level 25 you will add the next approver as a level 25.)
- Click "Add Routing Element" tab when you have filled out the required

| fields | Add Routing Element                                              | * Required |
|--------|------------------------------------------------------------------|------------|
|        | Routing List Name: CPEN<br>Organization Name: DM1F14169213007ESB |            |
| Sec.   | Document Type: * Authorization 💌                                 |            |
|        | Document Status: * APPROVED                                      |            |
|        | Signature Name: * STEPHANIE M GOSLIN Search Xorg Search          |            |
|        | Level: * 25                                                      |            |
|        | Process Name:                                                    |            |
|        | Add Routing Element Cancel                                       |            |

• Once you have updated the entire routing list click "Save Changes" tab located at the bottom of the screen.

<u>Note:</u> All the unit AO's will have "Authorized" stamp and be a level 25 on Vouchers and Local Vouchers.

#### Updating Routing Lists: Document Status Stamps

| Update Remove | Authorization | CTO SUBMIT | **CTO SUBMIT           | 3  | BYPASS PNR |
|---------------|---------------|------------|------------------------|----|------------|
| Update Remove | Authorization | CTO BOOKED | **CTO BOOKED           | 4  | BYPASS PNR |
| Update Remove | Authorization | REVIEWED   | TAKISHA N TOBY         | 5  | BYPASS PNR |
| Update Remove | Authorization | REVIEWED   | SAMUEL L WARMAN        | 5  | BYPASS PNR |
| Update Remove | Authorization | REVIEWED   | ANDREW J GARCIA        | 5  | BYPASS PNR |
| Update Remove | Authorization | REVIEWED   | MATTHEW D SCHUETT      | 5  | BYPASS PNR |
| Update Remove | Authorization | REVIEWED   | COREY T PINEDA         | 5  | BYPASS PNR |
| Update Remove | Authorization | REVIEWED   | BRANDEN ASHWORTH       | 5  | BYPASS PNR |
| Update Remove | Authorization | REVIEWED   | ALICIA J AKHTEEBO      | 5  | BYPASS PNR |
| Update Remove | Authorization | REVIEWED   | LYDIA M HERNANDEZ      | 5  | BYPASS PNR |
| Update Remove | Authorization | REVIEWED   | ANGELICA M CALEROPEREZ | 5  | BYPASS PNR |
| Update Remove | Authorization | REVIEWED   | RAISA J JIMENEZ        | 5  | BYPASS PNR |
| Update Remove | Authorization | REVIEWED   | ANABELL NEVELS         | 5  | BYPASS PNR |
| Update Remove | Authorization | APPROVED   | RYAN T MULDER          | 25 |            |
| Update Remove | Authorization | APPROVED   | SHAWN C GRAY           | 25 |            |
| Update Remove | Local Voucher | REVIEWED   | ZACHARY J JACOBS       | 15 |            |
| Update Remove | Local Voucher | REVIEWED   | MARIA C LAROTONDA      | 15 |            |
| Update Remove | Local Voucher | AUTHORIZED | RYAN T MULDER          | 25 |            |
| Update Remove | Local Voucher | REVIEWED   | DEVIN A BOYD           | 27 |            |
| Update Remove | Local Voucher | REVIEWED   | LINDSEY E FARRELL      | 27 |            |
| Update Remove | Local Voucher | REVIEWED   | Joeseph A Palmer kuhl  | 27 |            |

# How to Create a Authorization/Orders

#### • Go to the "Official Travel-Others" tab and select "Authorization/Orders"

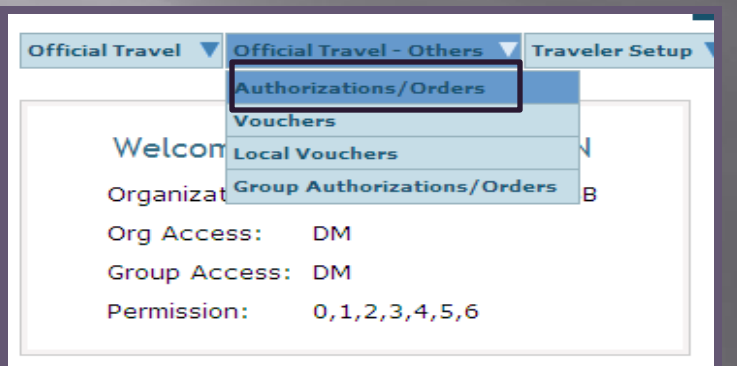

Search traveler by full SSN or first and last name
Click on "Create New Authorization/Orders" hyperlink in the top left hand corner of the screen.

| Authonizations / Orders                                       |                             |                            |                                    |               |                |                       |       |
|---------------------------------------------------------------|-----------------------------|----------------------------|------------------------------------|---------------|----------------|-----------------------|-------|
| Below is a list of your existing auth<br>authorization/order. | orizations/orders.          | Please select the function | (edit, print, et                   | c.) correspo  | nding to t     | he appropriate        | ,     |
| • Create New Authorization/Orde                               | ŗ                           |                            | > Create Trip                      | o Template    |                |                       |       |
| Existing Authorizations/Orders                                |                             |                            |                                    |               |                |                       |       |
| Sort by<br>Document Name                                      | Sorted by<br>Departure Date | Sort by<br>Status          | <u>Sort by</u><br><u>TA Number</u> | View/Edit     | Print          | Remove/<br>TripCancel | Amend |
| SGYUMAAZ072213_A01                                            | 07/22/13                    | ARCHIVE IMAGE SUBMIT       | 1GN6R5                             | > <u>view</u> | > <u>print</u> |                       |       |
| SGPALMSCA062513_A01                                           | 06/25/13                    | ARCHIVE SUBMITTED          | 1G7EOM                             | > <u>view</u> | > <u>print</u> |                       |       |

|                                                 | Please Note:            | A Red Star ( *   | * ) indicates a field is re | auired.                                                 |      |
|-------------------------------------------------|-------------------------|------------------|-----------------------------|---------------------------------------------------------|------|
| I am leaving<br>*Starting Poin<br>*Departing On | from - (Select from lis | st or enter belo | Search                      | Starting locations in prof<br>RESIDENCE<br>DUTY STATION | ïle: |
| *Trip Type:                                     | Select                  | ~                | 'Trip Purpose:              | Select                                                  | ~    |

Note: Even though there is no "**Red Star**" for the Trip Description box, there must always be a brief detailed description of the TAD trip in that box without the usage of MOS related acronyms Example: "I went TAD to Pohang, South Korea to provide comm support for mission Deploy Disbursers More."

#### •<u>Section B:</u>

•Select what transportation mode the traveler will be utilizing and what time they will be departing

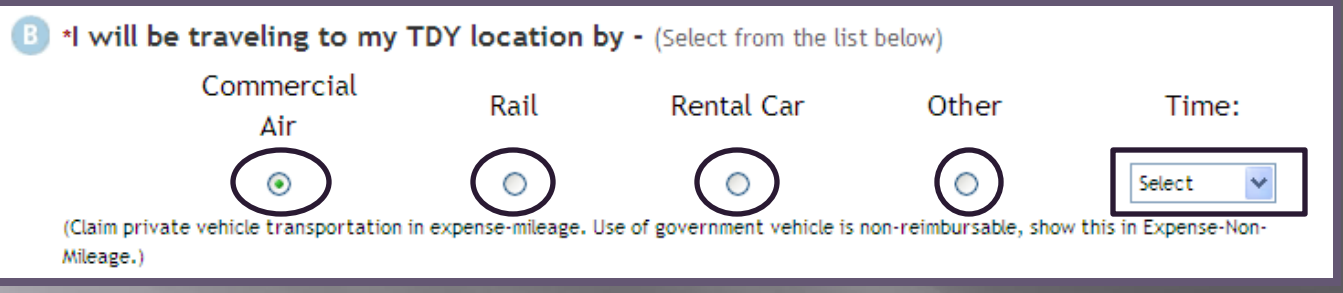

#### • <u>Section C:</u>

•Type in the location of the TAD in the manual type in box or utilize the blue tab labeled "Location". Once you select the correct location click "Select and Close" tab

•Select the date the traveler will be departing the TAD location.

|               |              |                     |   | <ul> <li>Location Tools:</li> </ul> |
|---------------|--------------|---------------------|---|-------------------------------------|
| Location 1:   |              | $ \longrightarrow $ |   | Search By:                          |
| Arriving On:  | 08/23/2013   |                     |   | Location                            |
|               | (mm/dd/yyyy) |                     | - | State/Country - Location            |
|               | (            |                     |   | Zie Cede                            |
| Departing On: |              |                     |   | Zip Code                            |

#### • <u>Section C:</u>

•Select "Residence" or "Duty Station" for the ending point of the authorization

| l am returnin   | <b>g to:</b> (Select from list or enter belo | w):                           |                              |
|-----------------|----------------------------------------------|-------------------------------|------------------------------|
| Ending Point:   | ź                                            | Search                        | Return locations in profile: |
| *Arriving On:   | 08/30/2013 (mm/dd/yyyy)                      |                               | RESIDENCE<br>DUTY STATION    |
| *Trip Duration: | 12 Hours or Less                             | ○ >12 - 24 Hours - With Lo    | dging                        |
|                 | 🔿 >12 - 24 Hours - No Lodging                | <ul> <li>Multi-Day</li> </ul> |                              |

#### • <u>Section D:</u>

• Select the traveler's mode of travel when returning from TAD trip

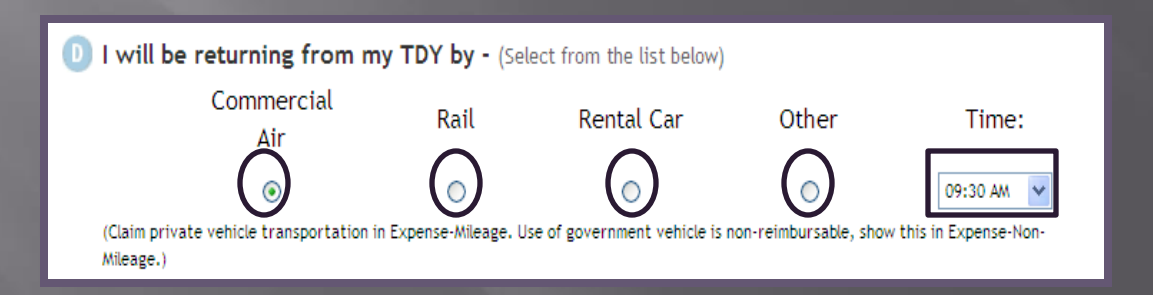

#### • <u>Section D:</u>

• Select the "Rental Car" box or the "Lodging" box if the traveler will need to make reservations .

D At this location I will need - (Select all that apply from the list below)

Rental Car Lodging

#### Section E:

• If the traveler will be going to multiple TAD sites select the "Yes" tab. If the traveler is only traveling to one TAD site, select the "No" tab.

| Will you be traveling to another TD | location? |    |  |
|-------------------------------------|-----------|----|--|
|                                     | Yes       | No |  |

#### • <u>Section E:</u>

• If the traveler has another transportation mode ticketed that is <u>not</u> listed in Section D, check the box

•When all the required fields have been filled out click the "Save and Proceed" tab located at the bottom of the screen
•<u>Note:</u> If you need CTO assistance select the "CTO Full Assistance Request" tab located at the bottom of the screen.

CTO Full Assistance Request

Save and Proceed

#### Commercial Travel Office (CTO)

 It is DoD <u>mandatory policy</u> that travelers use available CTOs to arrange official travel (JTR, T4025)

Transportation Modes:
 Commercial Air
 Rental Vehicle
 POV

### Commercial Air

- DTS allows travelers to book flights via CTO for official travel
- Contract GSA should be first choice
- May authorize a Non-GSA flight when appropriate and IAW established command business rules.
  - No contracted flights
- Flights must be charged to the GOVCC vice Centrally Billed Account (CBA) if traveler is a GOVCC holder
- Must ensure traveler selects the most cost effective flight to accomplish the mission (Maradmin 617/06)
- DTS will automatically default to "GSA Contract Airfare" if there are any available. If not, it will default to the next available tab (moving left to right)
- CTO tickets 72 hours before flight

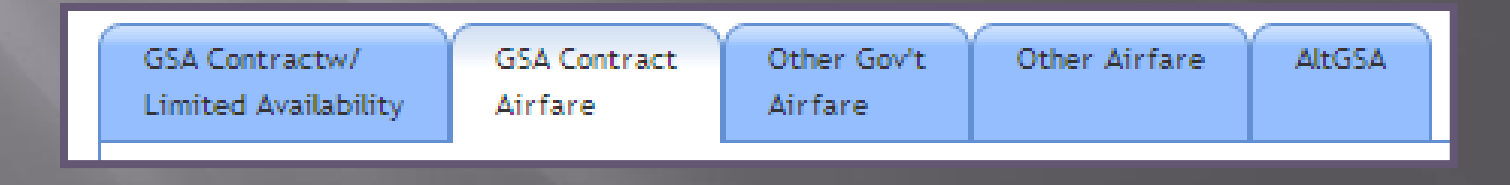

### Commercial Air Cont'd

- Unused/ partially used tickets must be returned for refund to TMO.
- Coach-class will be used for all official travel.
- Attach your itinerary and receipt from <u>cwtsatotravel.com</u>.

**Note:** tickets purchased outside of CTO will be limited to the GTR cost.

#### **Commercial Air Reservations**

• Select the "Travel" tab and click on "Air" sub-tab.

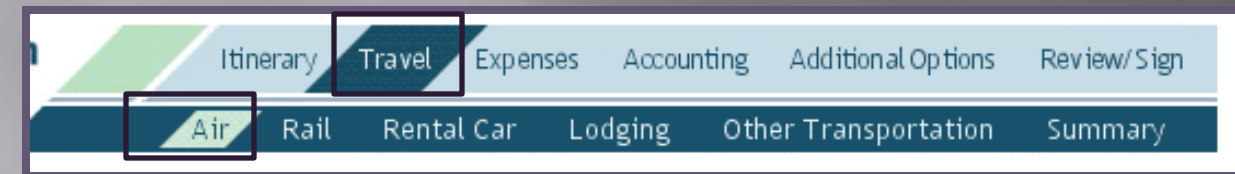

• Once you have found the most cost effective flight to accomplish the mission select the "Select Flight" tab.

• You can select seat preferences if available.

• You will have to make two reservations (traveling to and from TAD site).

| Sort By: U           | Departure Time                                               | <ul> <li>Arrival Inn</li> </ul>      | e 🔾 Elapsed I                | ime O Price V               | <ul> <li>Default</li> </ul>                            |
|----------------------|--------------------------------------------------------------|--------------------------------------|------------------------------|-----------------------------|--------------------------------------------------------|
| \$582.80 Tot         | al Estimated Ai                                              | rfare (Includin                      | g Taxes and Fe               | ees) Government             | t Contract                                             |
| Cla                  | ss: YCA                                                      | Fare Rules                           | View Availa                  | ble Seats                   | Select Flight                                          |
| American<br>Airlines | 08:40 AM Depa<br>International<br>01:40 PM Arriv<br>Intl Apt | art SAN - San Di<br>/e DFW - Dallas/ | ego<br>'Fort Worth           | Fri 23-Au <mark>g 43</mark> | Elying Timer<br>3h 0min Lay-<br>over Time:<br>2h 55min |
| 648                  | Equipment M83                                                | 3                                    |                              |                             |                                                        |
| American<br>Airlines | 04:35 PM Depa<br>Intl Apt<br>06:25 PM Arriv<br>Apt           | art DFW - Dallas<br>ve PNS - Pensaco | /Fort Worth<br>ola Municipal | Fri 23-Aug-13               | Flying Time:<br>1h 50min                               |
| 2878                 | Equipment ER4                                                | 4                                    |                              |                             |                                                        |
| \$582.80 Tot<br>Cla  | al Estimated Ai<br>ss: YCA                                   | rfare (Includin                      | g Taxes and Fe               | ees) Government             | t Contract<br>Select Flight                            |
| American<br>Airlines | 07:30 AM Depa<br>International<br>12:35 PM Arriv<br>Intl Apt | art SAN - San Di<br>/e DFW - Dallas/ | ego<br>'Fort Worth           | Fri 23-Aug-13               | Flying Time:<br>3h 5min Lay-<br>over Time:<br>2h 40min |
| 2254                 | Equipment M83                                                | 3                                    |                              |                             |                                                        |
| 1                    | 00 45 04 0                                                   |                                      | 100 A 100 A 100              | E 100 4 40                  | and the second second                                  |

#### Commercial Air Reservations Cont'd

• You can modify your search to select different airports through the search box located on the left side of the screen.

Modify Search

| Please Note: A Red Star (*)<br>indicates a field is required. |
|---------------------------------------------------------------|
|                                                               |
| " Departure Airport (or city, state):                         |
| SAN - San Diego International                                 |
| * Arrival Airport (or city, state):                           |
| PNS - Pensacola Municipal Apt                                 |
| * Arrival or Departure:<br>Departure                          |
| 08/23/2013                                                    |
| 12:30 PM 💙                                                    |
| Show Alternate Airports:                                      |
| Search                                                        |

### **Rental Vehicle Reservations**

• Select "Travel" tab and select the "Rental Car" sub-tab.

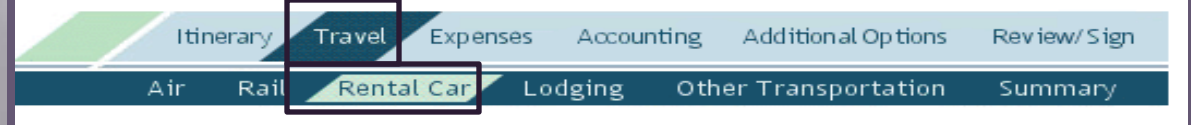

•Select a rental vehicle that is the most effective that will accomplish the mission. Select the "Select Car" tab next to the reservation.

•Use the Modify Search engine to select times, dates, vehicle type, and pickup airport for the rental vehicle.

• Utilize the "Request Assistance in Booking Rental Car" tab for further assistance on reserving a rental vehicle.

Request Assistance in Booking Rental Car

| Please Note: A Red Star (*)<br>indicates a field is required. |
|---------------------------------------------------------------|
| Please Note: A Red Star (*)<br>indicates a field is required. |
| indicates a field is required.                                |
| * Pick-Up Date:                                               |
| Tiek op bater                                                 |
| 08/23/2013                                                    |
| * Pick-Up Time:                                               |
| 08:30 AM                                                      |
|                                                               |
| * Drop-Off Date:                                              |
| 08/30/2013                                                    |
| * Drop-Off Time:                                              |
| 05:30 PM 💙                                                    |
|                                                               |
| One-Way Rental:                                               |
| * Distance Manager (see sites states)                         |
| Pickup Airport (or city, state):                              |
|                                                               |
| * Type:                                                       |
| Compact 💙                                                     |
|                                                               |
| Search                                                        |

### **Rental Vehicle**

Reimburse all legitimate costs associated with the rental vehicle.

- Fuel
- Transportation to and from rental facility
- Tolls and parking fees
- Taxes
- Government administrative rate supplement (GARS)
- A Compact Car is the 'standard' for TAD travel. The Unit AO can approve upgrade when compact car does not meet mission requirements.
  - AO must make comments why upgrade is authorized
  - Can authorize the size/quantity necessary to meet missions requirements.
- Extra insurance is *<u>not</u>* reimbursed for US TAD sites.
  - Authorized when TAD outside the US
- TECOM will not fund rental vehicles

#### **Special Circumstances**

In the case of the traveler wanting to take leave before, during, or after he/she is TAD. The AO can authorize the traveler to purchase his/her own plane ticket.
 Reimbursement is limited to the government cost from the TAD site.

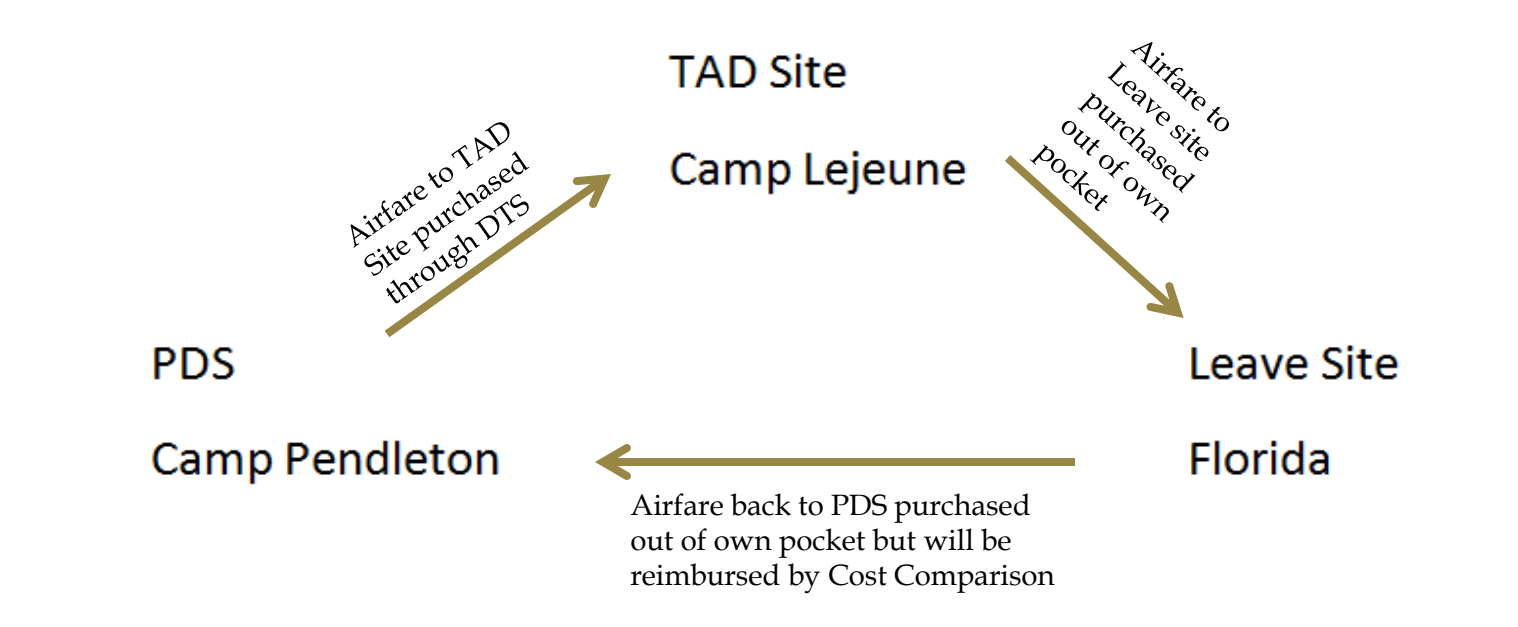

### Personal Vehicle (POV)

- Traveler will be reimbursed mileage when utilizing POV for mode of transportation to and from TAD site.
- If TAD site is 400 miles or more in distance (one way) the traveler is required to fill out and upload a <u>Constructed Travel Worksheet (CTW)</u>.
  - Traveler will compare how much it will cost in mileage to how much it would cost the government (GSA rate) to fly to the TAD location.
    - CTW can be found on the I MEF DTS Help Desk website.
  - The traveler will be reimbursed whichever mode is more cost effective.
    The CTW will be uploaded under the "Expenses" tab under the "Substantiating Records" sub-tab.

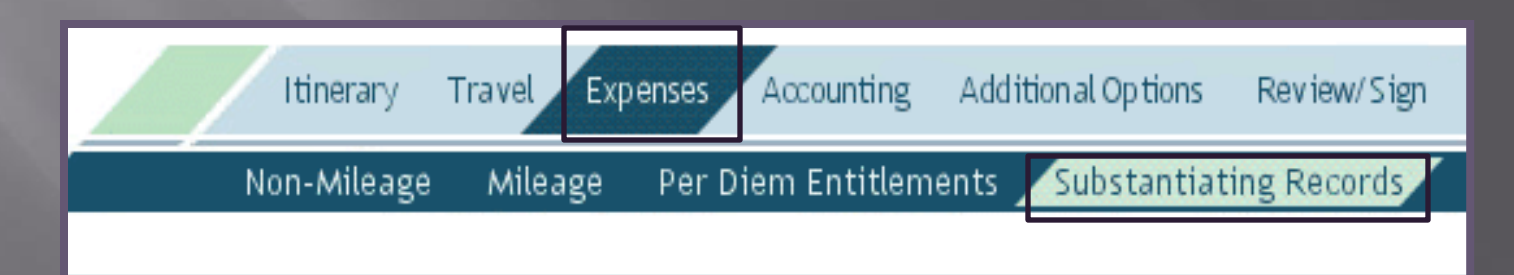

#### • How to input POV mileage to TAD site:

• Go to "Expenses" tab and select the "Mileage" sub tab.

 Itinerary
 Travel
 Expenses
 Accounting
 Additional Options
 Review/Sign

 Non-Mileage
 Mileage
 Per Diem Entitlements
 Substantiating Records

• Click on the "Expense Type" drop down box and select "Pvt Auto-TDY/TAD".

- Enter the date when the traveler will be leaving to TAD location.
- Click on the "Method of Reimbursement" drop down box and select the

| travel | Mileage Expense #1               |                                                                                         | nal). |
|--------|----------------------------------|-----------------------------------------------------------------------------------------|-------|
|        | * Expense Type: Pvt Auto-TDY/TAD | * Date: 08/30/2013                                                                      |       |
| 1000   |                                  | * Method of Reimbursement: Personal                                                     |       |
|        |                                  | Miles required to be obtained from Defense Table of Distances<br>DoD Table of Distances |       |
|        |                                  | From:                                                                                   |       |
|        |                                  | To:                                                                                     |       |
|        |                                  | * Miles x Rate 0.565 = Cost S                                                           |       |
|        |                                  | Create separate mileage expense for return trip mileage:                                |       |

#### DoD Table of Distances

- Click on the "DoD Table of Distance" hyperlink to calculate the mileage.
  Under the "Traveling From" section you can search your departing location by typing in city, state, or country.
  - Click the "Search" tab to verify the correct location.

• Once you have found the correct location of departure, click the "Select" hyperlink next to that location.

| DoD Table of                                                    | Official Distances (DTOD)                                                                                                    |                                                                | Search Result   | s     |           |                 |   |
|-----------------------------------------------------------------|----------------------------------------------------------------------------------------------------|----------------------------------------------------------------|-----------------|-------|-----------|-----------------|---|
| Use DTOD to calcula                                             | ate mileage when traveling to a location using a personal                                                                                                    | Traveling From Search Results                                  |                 |       |           |                 |   |
| owned vehicle (POV<br>(city and state/cou<br>mileage expense. U | ). Enter (or search for) a starting and ending location<br>intry and/or county) to calculate the miles for this<br>se the Oconus check box to indicate Oconus/Conus. | Search Results for san diego, ca. Select one of the following: |                 |       |           |                 |   |
| Traveling From:                                                 |                                                                                                    |                                                                | City/Location   | State | County    |                 |   |
| Please Note: A Red                                              | Star (*) indicates a field is required.                                                                                                    |                                                                | 92138 San Diego | CA    | San Diego | > <u>select</u> | K |
| * City:                                                         | san diego                                                                                                    |                                                                | 92101 San Diego | CA    | San Diego | > <u>select</u> |   |
| State/Country:                                                  | ca > Lookup State and Country Codes                                                                                                    |                                                                | 92102 San Diego | CA    | San Diego | > <u>select</u> |   |
| County:                                                         |                                                                                                    |                                                                | 92103 San Diego | CA    | San Diego | > <u>select</u> |   |
|                                                                 | Search                                                                                                    |                                                                | 92104 San Diego | CA    | San Diego | > select        |   |

• Under the "Traveling To" section search TAD location by city, state or country.

- Click on the "Search" tab to verify the correct location.
- Once you have found the correct location click the "Select" hyperlink next to

| that locat | Traveling To:             |                   |                   | 32506 Pensacola | FL | Escambia | > <u>select</u> |
|------------|---------------------------|-------------------|-------------------|-----------------|----|----------|-----------------|
| 1000       | Oconus:                   |                   |                   | 32507 Pensacola | FL | Escambia | > select        |
| 1000       | * City:<br>State/Country: | fl > Lookup State | and Country Codes | 32508 Pensacola | FL | Escambia | > <u>select</u> |
| 1 m        | County:                   | · 200kg State     |                   | 32509 Pensacola | FL | Escambia | > <u>select</u> |
| Children . |                           |                   | Search            | 32511 Pensacola | FL | Escambia | > <u>select</u> |

• After you have selected your locations click the "Calculate Mileage" tab and then click "Save Total and Continue".

| Calculate Total:  |                         |
|-------------------|-------------------------|
| Calculate Mileage | Total Miles: 1990       |
| Cancel            | Save Total and Continue |

• Before you save the mileage expense, ensure to check "Create separate mileage expense for return trip

| ' Date:                                                 | 08/30/2013                                                                              |                         |  |  |  |  |  |
|---------------------------------------------------------|-----------------------------------------------------------------------------------------|-------------------------|--|--|--|--|--|
|                                                         | (mm/dd/yyyy)                                                                            |                         |  |  |  |  |  |
| <sup>r</sup> Method                                     | of Reimbursement:                                                                       | Personal 💙              |  |  |  |  |  |
| Miles red<br>DoD Tab                                    | Miles required to be obtained from Defense Table of Distances<br>DoD Table of Distances |                         |  |  |  |  |  |
| From: 92                                                | 2138 San Diego, CA                                                                      |                         |  |  |  |  |  |
| То: ре                                                  | To: pensacola, fl                                                                       |                         |  |  |  |  |  |
| <sup>*</sup> Miles                                      | 1990.0 × Rate                                                                           | 0.565 = Cost \$ 1124.35 |  |  |  |  |  |
| reate separate mileage expense for return trip mileage: |                                                                                         |                         |  |  |  |  |  |

mileage"

#### Personal Vehicle (POV) to Terminal

• When the traveler is driving POV to airport terminal they rate mileage. • If spouse is authorized to transport traveler, spouse rates mileage for 2 round trips.

• How to input mileage for POV when driving to airport terminal: • Go to the "Expenses" tab and select the "Mileage" sub-tab.

|          | Itinerary       | Travel Expenses            | Accounting    | Additional Options    | Review/Sign     |            |            |
|----------|-----------------|----------------------------|---------------|-----------------------|-----------------|------------|------------|
|          | Non-Mileage     | e <mark>Mileage</mark> Per | Diem Entitlem | ents Substantiat      | ing Records     |            |            |
| • Select | the drop        | down box                   | and sele      | ct "Pvt Aut           | o- Termir       | hal".      |            |
| • Select | the date        | that you w                 | ill be trav   | veling.               |                 |            |            |
| • Select | the meth        | od of reiml                | ourseme       | nt.                   |                 |            |            |
| • Type ł | now man         | y miles the                | from the      | e duty statio         | on/reside       | ence to th | he airport |
| termina  | 1.              |                            |               |                       |                 |            | <b>T</b>   |
|          | * Expense Type: | Pvt Auto-Terminal          | *             | * Date: 08/30/2013    |                 |            |            |
|          |                 |                            |               | (mm/dd/yyy            | y)              |            |            |
|          |                 |                            |               |                       |                 |            |            |
|          |                 |                            |               | * Method of Reimburse | ement: Personal |            | <b>*</b>   |
|          |                 |                            |               | * Wiler               | v Pate 0.565    | - Cost S   |            |

\* Miles

x Rate

= Cost S

### Per Diem Entitlements

#### Lodging

- AO will determine whether government quarters or commercial lodging will be used on authorization/orders
- If government quarters are directed but not available, the traveler needs a Certificate of Non-Availability (CNA)
- When TAD to a *schoolhouse* or *formal training* the Installation Commander decides whether government quarters are directed.
- Civilians are highly encouraged to stay in lodging but *cannot* be directed
- Can authorize up to 300% of published per diem rate if lodging could <u>not</u> be obtained under the ceiling rate. Must provide justification to AO.
- <u>Do not</u> reimburse if staying with relatives/ friends
- Taxes are paid separate from lodging when TAD CONUS through the "Non-Mileage" expense under the "Expenses" tab
- Taxes will be included under the per diem entitlements when TAD OCONUS

### **Upload Orders/ Funding Letter**

• Ensure the traveler's TAD orders and/or funding letter is uploaded in the DTS authorization/orders.

• To attach supporting documents:

•Go to the "Expenses" tab and select "Substantiating Records" sub tab.
• Click the "Browse" tab and select the document from file on computer.
• Click "Upload" tab.

| Defense Travel System                                                                                                    | Itinerary Travel Expenses Accounting                                                                                               | Additional Options | Review/Sign |  |  |  |  |  |
|----------------------------------------------------------------------------------------------------|----------------------------------------------------------------------------------------------------|--------------------|-------------|--|--|--|--|--|
| RETURN TO LIST                                                                                                    | Non-Mileage Mileage Per Diem Entitleme                                                                                             | ents Substantiat   | ing Records |  |  |  |  |  |
| Receipts                                                                                                    |                                                                                                    |                    |             |  |  |  |  |  |
| To fax in your receipts click "Print Fax Cover Sheet", and follow the instructions on the cover sheet. Then five minutes after the fax transmission is complete click "Refresh" to see receipts in the list. To upload receipts that you have scanned, click "Browse" and after selecting the scanned file click "Upload". Click "view" to view the receipts. To add or change notes on an existing receipt, under the "Notes" column select the field you would like to change, edit the text, then click the "Save Notes" button. |                                                                                                    |                    |             |  |  |  |  |  |
| Ger Acrobat You must have the Reader Acrobat Reader pr                                                                                                    | Get Acrobat Acrobat Acrobat Reader program installed on your computer to view receipts. Download the Adobe Acrobat Reader program. |                    |             |  |  |  |  |  |
| Print Fax Cover Sheet     Upload Scanned Receipts                                                                                                    |                                                                                                    |                    |             |  |  |  |  |  |
| Currently there are no Receipts (                                                                                                    | on file for this Voucher.                                                                                                    |                    |             |  |  |  |  |  |
| Date CTW                                                                                                    | Notes                                                                                                    | View               | Remove      |  |  |  |  |  |
| Refresh                                                                                                    |                                                                                                    |                    |             |  |  |  |  |  |

### Line of Accounting (LOA)

- If the trip is funded by the unit, utilize the drop down boxes under the "Accounting" tab and the "Accounting Code" sub tab. The funding letter will tell you what line of accounting to use for the specific trip.
- If the trip is funded by another unit, contact unit FDTA to make that line of accounting available.
  - If the trip is TECOM funded select your unit's line of accounting. When the authorization/orders is signed and routed for approval, TECOM will enter their own line of accounting and allocate the expenses.

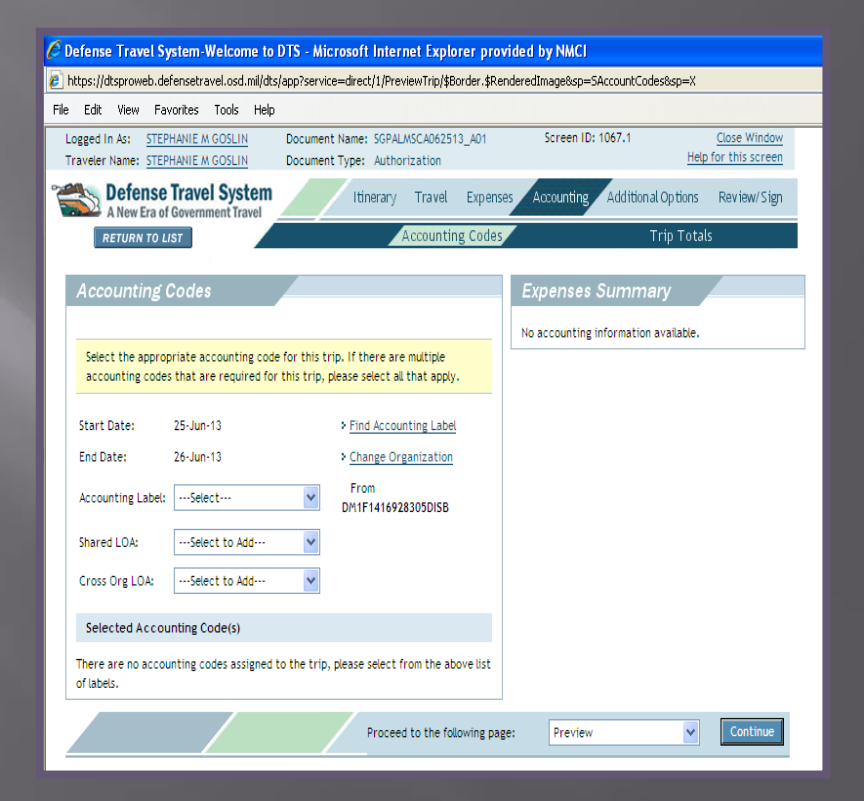

### Partial Payment(s)

- When TAD consecutively for 45 days or more traveler rates partial payments
- Partial Payments are paid every 30 days to GOVCC/Personal account to ensure traveler will not become delinquent or in financial hardship
- The split disbursement between the GOVCC/ Personal account is created by the system based off the method of reimbursements for each expense
- To schedule a partial payment go to the "Additional Options" tab and select the "Partial Payments" sub tab.
- Click the "Schedule Partial Payments" tab

#### Scheduled Partial Payments

| Defense Travel System<br>A New Era of Government Travel                                                       | Itinerary                                                                                                    | Travel                                                | Expenses                                                            | Accounting                                                               | Addition al Op tions                               | Review/Sign |
|----------------------------------------------------------------------------------------------------|----------------------------------------------------------------------------------------------------|-------------------------------------------------------|---------------------------------------------------------------------|--------------------------------------------------------------------------|----------------------------------------------------|-------------|
| RETURN TO LIST                                                                                                | Profil                                                                                                    | e                                                     | Part                                                                | ial Payments                                                             | Adv                                                | vances      |
|                                                                                                    |                                                                                                    |                                                       |                                                                     |                                                                          |                                                    |             |
| Scheduled Partial Payment                                                                                     | ts                                                                                                    |                                                       |                                                                     |                                                                          |                                                    |             |
| Below is a list of scheduled partial payments for these expenses, click "Sch                                  | ents for this travel docum<br>nedule Partial Payments".                                                                        | ent. If ther                                          | e are none, or                                                      | r you would like                                                         | the system to schedu                               | le partial  |
| Scheduled partial p<br>for trips that are (<br>partial reimbursem<br>scheduled, travel e<br>completed and app | bayments are partial reimb<br>greater than 45 days. The<br>lent for travel expenses or<br>expenses will be reimburse<br>roved. | ursement p<br>scheduled<br>n specified<br>d after the | payments that<br>partial paymer<br>dates. If parti<br>travel vouche | can be schedu<br>nts provide the<br>ial payments ar<br>er for the trip h | ed in advance<br>traveler with<br>e not<br>as been |             |

Schedule Partial Payments

| FY                                             | Traveler        | Start Date | End Date | Status    | Release Date | Calculated | Amount Paid | To Be Paid |
|------------------------------------------------|-----------------|------------|----------|-----------|--------------|------------|-------------|------------|
| 14                                             | ###-##-<br>4322 | 01/15/14   | 02/13/14 | SCHEDULED | 02/14/14     | \$4,994.75 | \$0.00      | \$4,994.75 |
| 14                                             | ###-##-<br>4322 | 02/14/14   | 03/15/14 | SCHEDULED | 03/16/14     | \$2,466.00 | \$0.00      | \$2,466.00 |
| Cancel Scheduled Partial Payments View Details |                 |            |          |           |              |            |             |            |

#### How to Sign an Authorization

- 1. Under the "Review/Sign" tab click on the "Preview" sub tab. Review the authorization/orders to ensure that the information that has been inputted is correct and IAW the orders and/or funding letter. When you have reviewed the information click the "Save and Proceed to Other Auths" tab (located at the bottom of the screen).
  - 2. Review the Other Auths. Screen for any flags. Type in Justifications for any items that have been flagged in the system. Click the "Continue" tab (located at the bottom of the screen).
- 3. On the "Pre-Audit" sub-tab, review anything that has been flagged in the system. Type in justifications for items that have been flagged in the system.

Click the "Save and Proceed to the Digital Signature" tab.

#### How to Sign an Authorization Cont'd

4. -Utilize the drop down box for "Submit this document as" and select "SIGNED".

-Utilize the drop down box for the "Routing List" and select the correct routing list that it needs to be routed through.

-Add any additional remarks that are necessary for your unit's AO's and RO's.

-Click "Submit Completed Document" to complete your digital

| signature. | Didital Sidnature          |                                   |                                 |                                                                                             |
|------------|----------------------------|-----------------------------------|---------------------------------|---------------------------------------------------------------------------------------------|
|            | Digital Oighatale          |                                   |                                 |                                                                                             |
|            |                            |                                   |                                 |                                                                                             |
|            | Click below to stamp and s | ubmit this trip authorization for | routing and approval. By submit | ting you are legally signing this document.                                                 |
|            |                            |                                   |                                 |                                                                                             |
|            | Document Action            |                                   |                                 |                                                                                             |
|            | * Submit this document as: | SIGNED                            |                                 |                                                                                             |
|            | Routing List:              | CPEN 💙                            |                                 | The estimated transportation related expenses<br>and actual reimbursement may be reduced if |
|            | Additional Remarks:        |                                   | <                               | travel is completed using a different<br>transportation mode than authorized by your<br>AO. |
|            | [                          | Submit Completed Document         | :                               |                                                                                             |

#### How to Create a Voucher

• Go to "Official Travel- Others" tab and select "Vouchers"

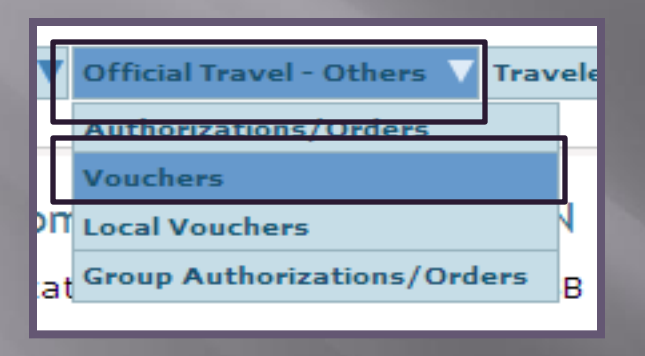

• Search traveler by full SSN or first and last name.

• Click on the "Create New Voucher from Authorization/Orders" located at the top left hand corner of the screen.

Under the "Itinerary" tab verify to ensure the TAD trip dates and location is correct. Ensure to make any changes that are necessary.
Under the "Travel" tab to ensure the transportation modes and monetary values are correct. Make any necessary changes.
Under the "Expense" tab select the "Non-Mileage" sub tab to input any miscellaneous expenses.

#### How to Create a Voucher Cont'd

• To input a non-mileage expense:

•Utilize the drop down box or manual type in box to select the type of miscellaneous expense.

•Enter in the cost of the miscellaneous expense.

•Utilize the drop down box to select the date that the expense incurred on

• Utilize the drop box to select the method of reimbursement for the miscellaneous expense.

| Non-Mileage Expense    | e #2         |                                             |
|------------------------|--------------|---------------------------------------------|
| * Select Expense Type: | Gasoline-POV | * Cost: S 50.00                             |
| - OR -                 | Gasoline-POV | view expense details/currency<br>calculator |
|                        |              | * Date: 08/23/2013                          |
|                        |              | * Method of Reimbursement: Personal 👻       |

#### How to Create a Voucher Cont'd

• Once all miscellaneous expenses have been added click the "Save Expense" tab located at the bottom of the screen.

• Under the "Expense" tab select the "Mileage" sub tab to add any mileage expense reimbursable to the traveler.

Under the "Expense" tab select the "Per Diem Entitlements" sub tab ensure all per diem entitlements are correct. If any changes need to be made click the "edit" hyper link next to those specific days.
Under the "Expenses" tab select the "Substantiating Records" sub tab upload all required receipts and supporting documentation.

#### Miscellaneous Expense Types

- **Transportation in and around TAD site**
- **Transportation to and from the airport**
- **Parking fees (airport)-** travelers are limited to cost of 2 taxi fares plus tip.
- Excess baggage- limited to mission essential items and must be justified (I.E. issued gear, K-9 crates, etc.)

JTR 0204 Table 2-24 for Miscellaneous Expense <a href="http://www.nps.edu/travel/documents/AppendixG.pdf">http://www.nps.edu/travel/documents/AppendixG.pdf</a>

### **T-Entering**

• When signing on behalf of a traveler for a voucher (also known as "T-Entering" the traveler must fill out and sign a 1351-2 Form.

1. Go to the I MEF DTS Help Desk website and acquire a blank 1351-2 under the "Forms" Tab

| DTS FORMS                              |                           |
|----------------------------------------|---------------------------|
| EFT Request                            | FAQ'S                     |
| Review Only Access (ROA) Form          | DTS TRAINING              |
| Statement in Lieu for Lodging          | REFERENCES                |
| Statement in Lieu for Misc Expenses    | FORMS                     |
| Shared Room Statement                  | CONTACT US                |
| In and Around Mileage                  | INFORMATION FOR TRAVELERS |
| DTS Registration (For non CAC holders) | PERMISSIONS/ACCESS        |
| Trace Request                          | TRAVEL NEWSLETTER         |
| Blank DD 1351-2                        |                           |

2. Go to DTS to acquire a template 1351-2Go to "Official Travel- Others" tab and select "Vouchers".

| 7  | Official Travel - Others 🔻 Trav | e |
|----|---------------------------------|---|
|    | Authorizations/Orders           |   |
|    | Vouchers                        |   |
| η  | Local Vouchers                  | ١ |
| ıt | Group Authorizations/Orders     | E |

### **T-Entering Cont'd**

#### • Search traveler by full SSN or First and Last name.

| Traveler Lookup           |                             |        |
|---------------------------|-----------------------------|--------|
|                           |                             |        |
| Use the search function   | below to find the traveler. |        |
| Search By Social Security | Number                      |        |
| → Traveler SSN:           |                             | Search |
| - OR -                    |                             |        |
| Search By Traveler Name   |                             |        |
| → Last Name:              | DAILEY                      |        |
| → First Name:             | DAN                         | Search |

#### • Click the "Print" hyperlink next to that specific Voucher.

| Existing Vouchers        |                             |                      |                      |               |                |                         |         |
|--------------------------|-----------------------------|----------------------|----------------------|---------------|----------------|-------------------------|---------|
| Sort by<br>Document Name | Sorted by<br>Departure Date | Sort by<br>Status    | Sort by<br>TA Number | View/Edit     | Print          | Remove /<br>Trip Cancel | Amend   |
| SGYUMAAZ072213_V01       | 07/22/13                    | ARCHIVE IMAGE ACCEPT | 1GN6R5               | > <u>view</u> | > <u>print</u> |                         | > amend |

### **T-Entering Cont'd**

3. Use this 1351-2 as a template for your hand written 1351-2 and have the traveler sign Block 20a of the hand written form.

4. Scan and upload 1351-2 into "Substantiating Records" located under the "Expenses" tab.

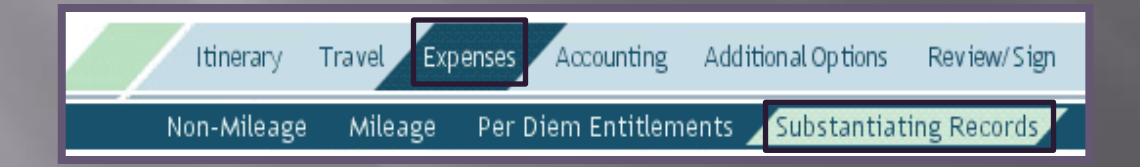

| TR               | AVE      | L VOU           | CHER O                     | R SUBV                        | OUCH                      | IER           | Read F                     | rivacy A<br>Use type | ŀ              | UL               | LSSN                    | ent,<br>PRE                                                                                                    | and Instr<br>ISS HARD      | uctions on<br>DO NOT             | back be<br>use pe      | afora com<br>acil. If mo    | pleting<br>ire space |
|------------------|----------|-----------------|----------------------------|-------------------------------|---------------------------|---------------|----------------------------|----------------------|----------------|------------------|-------------------------|----------------------------------------------------------------------------------------------------|----------------------------|----------------------------------|------------------------|-----------------------------|----------------------|
| 1. PAYN          | AENT     | Fund            | SPLIT DIS<br>ting travel d | BURSEME<br>harges for tra     | ENT: The P<br>reportation | Paying Office | will pay of<br>d revital c | sirectly to the      | te Gove        | enment<br>an emp | el Charge<br>, unless y | Card (GTC<br>rou elect a c                                                                                                    | C) contract<br>inforent am | or the portion<br>sunt. Williamy | of your re<br>personne | inbursemen<br>I are require | t represe<br>3 to    |
|                  | inster   | (EFT)           | NOTE: A                    | split disbu                   | amount                    | is only no    | cessary                    | when a l             | GTCC           | is us            | hile on                 | official tri                                                                                                    | Card con                   | e Governe<br>rector              | nent<br>SIS            | 99.71                       |                      |
| 2. NAME          | (Last, P | First, Middle I | witel) (Print or           | (pixe)                        |                           |               | 3. GRAD                    | XE                   | 4.5            | ŚN               |                         |                                                                                                    | 5. TYPE                    | OF PAYMER                        | IT (X as as            | pp/icable)                  |                      |
| HARC             | CH       | ARGER           | - , CHI                    | ESTY                          | P.                        |               | E -                        | 6                    | 10             | 3-               | 45-67                   | 89                                                                                                    | X                          | r                                |                        | As mbes Emp                 | ioyee                |
| ADDRE            | 188. a   | NUMBERA         | NDSTREET                   |                               | a.uir                     |               | -                          |                      | 10             | Δ.               | 9205                    | 7                                                                                                    | H.                         | 25<br>considential               | H.                     | 2009<br>N.A.                |                      |
| 17/5             | 1008     | 500 74          | VERN                       |                               | 0.1                       | 410510        | Ľ                          |                      | 10             |                  | 1000                    | , ,                                                                                                    | 10. FOR                    | D.O. USE C                       | INLY IS                | ~~                          |                      |
| . DAYTE          | WE TEL   | EPHONE N        | JMBER &                    | 8. TRAVEL                     | ORDER/A                   | UTHORIZAT     | NON                        | S. PREVE             | OUS GO         | OVERN            | NENT PAYNE              | NTS/                                                                                                    | a. D.O.                    | VOUCHER                          | NUMBER                 |                             |                      |
| 555              | - 86     | 7-53C           | 9                          | NORDER                        | 1mc                       | 9TP           | _                          | đ                    |                |                  |                         |                                                                                                    | b. SUB                     | VOUCHERM                         | UMBER                  |                             |                      |
| 157              | mai      | P DIV           | CAM                        | P PENG                        | LETO                      | N             |                            | 1                    |                |                  |                         |                                                                                                    |                            | 1                                |                        |                             |                      |
| 12. DEPE         | NDEN     | (\$) (X and c   | omplete as ap              | plicable)                     |                           |               |                            | 13.0                 | inpi           | ut a             | ii moa                  | es or                                                                                                    | trave                      | ei and                           | reas                   | ons                         |                      |
| AC               | COMP     | INIED           |                            | × UNA                         | COOMPAN                   | IED           |                            | f                    | for            | sto              | ps.                     |                                                                                                    |                            |                                  |                        |                             |                      |
| a. NA            | NE (La   | ist, First, Mid | dle Initial)               | b. RELATI                     | ONSHIP                    | C DATE OF     | BIRTH<br>ELAGE             |                      |                | -                |                         |                                                                                                    |                            |                                  |                        |                             |                      |
|                  |          |                 |                            |                               |                           |               | _                          |                      | 1              |                  | /                       |                                                                                                    |                            |                                  |                        |                             |                      |
| _                |          |                 |                            |                               |                           |               | -                          | 14.10                | JUSE           |                  | OCOS BEEN               | SHIPPED                                                                                                    | 4.004                      | NITATIONS                        |                        |                             |                      |
|                  |          |                 |                            |                               |                           |               |                            | -11                  |                |                  | O (Explain in           | Remarks)                                                                                                    |                            |                                  |                        |                             |                      |
| 15. ITINE        | RARY     |                 |                            |                               |                           |               |                            | 71                   | RE             |                  | ۰.                      | 1                                                                                                    |                            |                                  |                        |                             |                      |
| a DATE           |          | 6. PLA          | CE (Hama, Of<br>City       | nce, Base, As<br>and Country. | ele)                      | and State;    |                            | TRAVEL               |                | 1                | COST                    | MILES                                                                                                    |                            |                                  |                        |                             |                      |
| 06/18            | DEP      | RESIDE          | NCE                        | CLEANS                        | IDE, C                    | A             |                            | PA                   | El.            | 4                | A MARCON                |                                                                                                    |                            |                                  |                        |                             |                      |
| 06/18            | ARR      | < A             | 2510                       | . A.12                        | Pol-                      | -             |                            | 10.01                | AT             | -                |                         | 30                                                                                                    |                            |                                  |                        |                             |                      |
| 06/18            | DEP      | SHIC            | Dizec                      |                               | 10101                     | `             |                            | CP                   |                |                  |                         |                                                                                                    | l                          |                                  |                        |                             |                      |
| 118              | ARR      | Outen           | TUD                        | 10                            |                           |               |                            |                      | TC             |                  | 432.00                  | NO.000                                                                                                    | 2                          |                                  |                        |                             |                      |
| 06/22            | APP      | Q. Onio         | 1100 1                     | 04                            |                           |               | - 1                        | CY                   | 0.5            | 7                |                         | Contraction of the local division of the local division of the loc |                            |                                  | ******                 |                             |                      |
| 06/22<br>al. 122 | DEP      | SAN             | DIEGO                      | AIRP                          | ORT                       |               | - 1                        | PA                   | 100            | ACC              |                         | 12832                                                                                                    |                            |                                  |                        |                             |                      |
| 4.122            | ARR      | Decio           | ese i                      | ~                             | 36                        | C.A           |                            | and the              | me             | 2                |                         | 30                                                                                                    | 1                          |                                  |                        |                             |                      |
|                  | DEP      | 1003.0          |                            |                               |                           | -             |                            |                      |                |                  |                         |                                                                                                    |                            |                                  |                        |                             |                      |
|                  | ARR      |                 |                            |                               |                           |               |                            | 64 E                 | l              |                  |                         | and the second                                                                                                    |                            |                                  |                        |                             |                      |
|                  | DEP      |                 |                            |                               |                           |               |                            | 1000                 | 60.516         |                  |                         | Contraction of                                                                                                    | e. SUM                     | MARY OF PA                       | YMENT                  |                             |                      |
|                  | ARR      |                 |                            |                               |                           |               |                            | 10,6101              | 10000          | 503              |                         |                                                                                                    | (2) Actu                   | al Expense A                     | liowance               |                             |                      |
|                  | ARR      |                 |                            |                               |                           |               |                            | 97 - 6 <b>2</b>      | and the second | 1000             |                         | NUMBER OF                                                                                                    | (3) Miles                  | - CP                             |                        | -                           |                      |
| 16. POC          | TRAVE    | L (X 010)       | × OWN                      | OPERATE                       |                           | PA            | SSENGE                     | R                    | <u> </u>       | 17. DU           | RATION OF TR            | RAVEL                                                                                                    | (4) Dep                    | endent Travo                     |                        |                             |                      |
| 18. REIM         | BURS/    | BLE EXPER       | ISES                       | _                             |                           |               |                            |                      |                |                  | 12 HOURS OF             | 1155                                                                                                    | (6) DLA                    |                                  |                        |                             |                      |
| a. DA            | TE       |                 | b. NATURE O                | F EXPENSE                     |                           | c. AMO        | UNT                        | d ALLOW              | MED            | _                | 12 1100113 011          |                                                                                                    | (6) Rein                   | ibursable Ex                     | penses                 | _                           |                      |
| 06/22            | _        | HOTE            | TAX                        |                               |                           | 77.4          | 14                         |                      |                |                  | NORE THAN               | 12 HOURS                                                                                                    | (7) Total                  |                                  |                        |                             |                      |
| 06/22            |          | AVE LA          | NE Tie                     | 4.575                         |                           | 828           | 70                         |                      |                | -1               | BUT 24 HOUR             | IS OR LESS                                                                                                    | (8) Less Advance           |                                  |                        |                             |                      |
| 06 122           |          | PHADOR          | T PAR                      | (1146-1                       |                           | 271           | 57                         |                      | -              | X                | NORE THAN S             | 24 HOURS                                                                                                    | (10) Amount Due            |                                  |                        |                             |                      |
| 04.12            | 1        | Rigarth         | L VENI                     | Fur                           |                           | 41.5          | 0                          |                      | -              | 19. GC           | VERNMENT/C              | DEDUCTIE                                                                                                    | EMEALS                     |                                  |                        | -                           |                      |
| 0418             |          | Company.        | Man Concern                |                               |                           |               |                            |                      |                |                  | R. DATE                 | b. NO.                                                                                                    | OF MEALS                   | а.                               | DATE                   | b. ND.                      | OF MEA               |
|                  |          |                 |                            |                               |                           |               |                            |                      |                |                  |                         |                                                                                                    |                            |                                  |                        | _                           |                      |
|                  |          |                 |                            |                               |                           |               |                            |                      |                |                  |                         | +                                                                                                    |                            |                                  |                        |                             |                      |
| 20.4. CL         | AIMAN    | SIGNATUR        |                            |                               |                           | -             |                            |                      |                |                  |                         |                                                                                                    |                            |                                  |                        | b. DATE                     | _                    |
| A                | 1        |                 | 1000                       |                               | -                         |               |                            |                      |                |                  |                         |                                                                                                    |                            |                                  |                        | 20140                       | 623                  |
| G. REVIE         | WER      | PRINTED         | INNE                       |                               |                           | d. REVIE      | WER SIG                    | NATURE               |                |                  |                         |                                                                                                    | e. TELE                    | PHONE NU                         | NBER                   | / DATE                      |                      |
| 21.a. API        | PROVI    | IG OFFICIA      | L'S PRINTED                | NAME                          |                           | b. SIGNA      | ATURE                      |                      |                |                  |                         |                                                                                                    | c. TELE                    | PHONE NU                         | VEER                   | d. DATE                     |                      |
| 22. ACCI         | OUNTR    | IG CLASSIF      | CATION                     |                               |                           |               |                            |                      |                |                  |                         |                                                                                                    | • • • •                    |                                  |                        | -                           |                      |
| 23. COLI         | LECTIC   | N DATA          |                            |                               |                           |               |                            |                      |                |                  |                         |                                                                                                    |                            |                                  |                        |                             |                      |
|                  |          |                 | 24 4000750                 | BY                            | 1 SA. TRAN                | EL ORDER      | /                          | 27. Fi               | ECENT          | ED (Pa)          | eo Signature a          | and Date or                                                                                                    | Check No.)                 |                                  | 28.7                   | AMOUNT PA                   | ID III               |
| 24. COM          | PUTED    | 01              |                            |                               | AUTO                      | DIZATION:     |                            |                      |                |                  |                         |                                                                                                    |                            |                                  |                        |                             |                      |

Updating EFT information

• LDTA's or travelers are the only authorized personnel to update EFT information.

• How traveler's can update their EFT information:

•Have the traveler log into DTS.

• Traveler will go to the "Traveler Setup" tab and select the "Update

Personal Profile" sub tab.

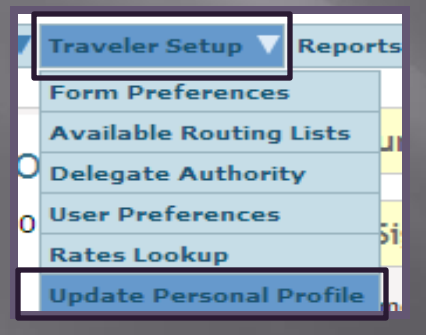

• Traveler will click on the "My Account Information" hyperlink located at the top of the screen

| My Profile       |                             |                          |                      |
|------------------|-----------------------------|--------------------------|----------------------|
| > My Preferences | > My Additional Information | > My Account Information | > My TSA Information |
|                  |                             | Update Per               | rsonal Information   |

Updating EFT Information Cont'd

• Traveler will type in their correct personal account information.

• Traveler must click "Update Personal Information" tab when they have finished update their profile.

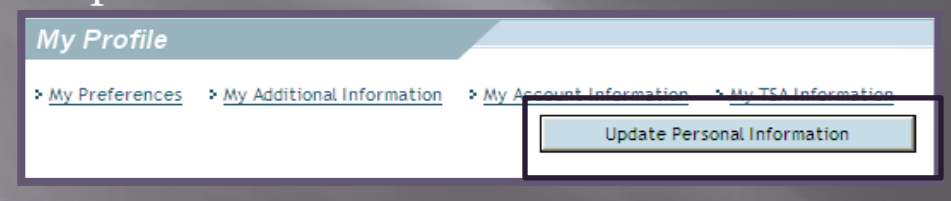

#### • How to submit an EFT request to LDTA:

• Fill out required fields on the EFT Request form (located on the I MEF DTS Help Desk website under the "Forms" tab).

• Attach your DD Form 577 with the EFT Request form.

• Scan and email the EFT request form and DD form 577 to the I MEF DTS Help Desk.

#### Trace Request

- When a DTS payment shows that it was paid out and the traveler never received those funds they will need to send a Trace Request.
- The Trace Request instruction sheet can be found on the I MEF DTS Help Desk website under the "Forms" tab.
- The Trace Request will be emailed to the I MEF DTS Help Desk.
- The I MEF DTS Help Desk will forward this request to DFAS and DFAS will conduct an inquiry as to where the funds were sent.
- DFAS will then re-issue the payment to the travel via EFT.
- This process can take anywhere from 1-2 weeks.

Include all below information (All Information can be found in the Digital Signature section of the Travel Voucher):

- ✓ The reason for the request
- ✓ Traveler's First Name, MI, Last Name
- ✓ Amount
- ✓ Trace Number
- ✓ Pay Date
- ✓ Original DOV Number

#### References

References to obtain additional information:

- Defense Travel System Sites
  - www.defensetravel.osd.mil
- JTR, Volume 1/Appendix O of the JFTR
  - <u>http://www.defensetravel.dod.mil/Docs/perdiem/JTR.pdf</u>
- DoD FMR, Volume 9, Chapter 2
  - http://comptroller.defense.gov/fmr/archive/09arch/09\_02.pdf
- Defense Travel Administrators (DTAs)
- I MEF DTS Help Desk Website
  - <u>http://www.imef.marines.mil/DTSHelpdesk.aspx</u>

### CTO Point of Contact(s)

Camp Pendleton: (866)-950-1640

Miramar: (858) 577-1299

<u>Yuma:</u> (928) 269-2315

**<u>29 Palms:</u>** (760) 830-6622

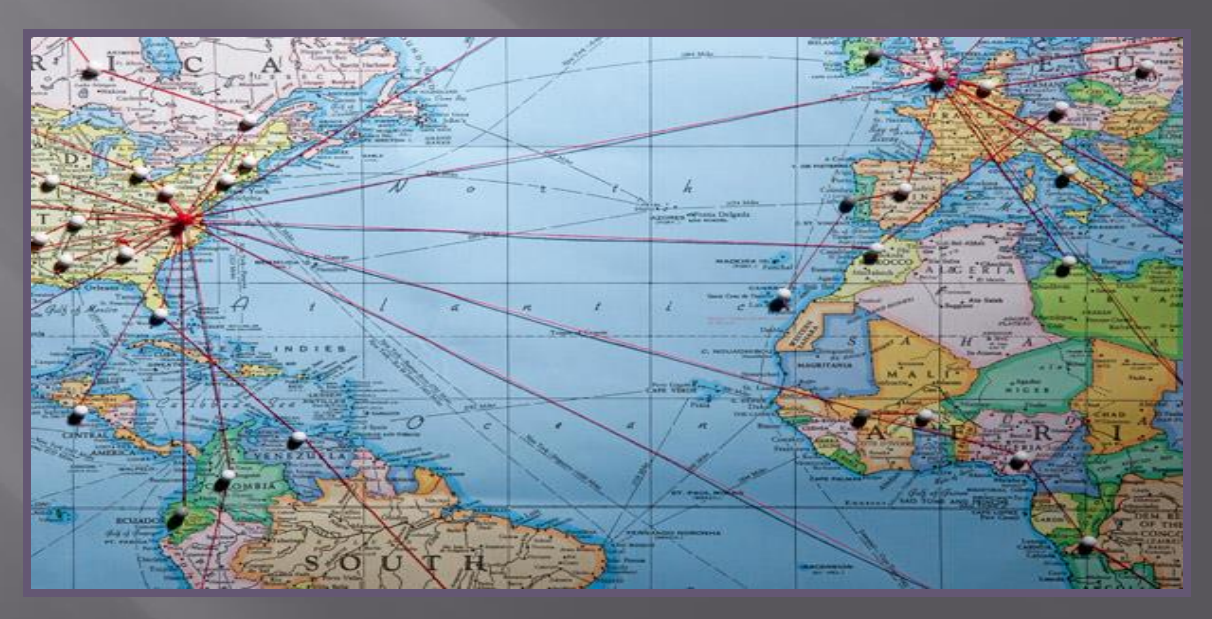

#### **Comptroller Point of Contact(s)**

**TECOM:** (703) 784-1248

MARSOC: (760) 725-2239

**Base:** (760) 763-0696

<u>1<sup>st</sup> Mar Div:</u> (760) 763-2099

<u>1<sup>st</sup> MLG:</u> (760) 763-9173

<u>1<sup>st</sup> MHG:</u> (760) 763-2566

<u>**3**rd MAW:</u> (858) 577-7414

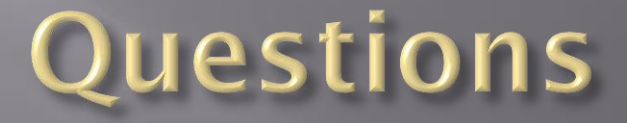

I Marine Expeditionary Force (I MEF)

<u>Hours of Operation:</u> Monday –Friday 0700-1700 PST

Organization Mail Box (OMB): I MEF DTS HELP DESK@USMC.MI

<u>Phone Numbers:</u> (760) 763-7152

<u>DSN:</u> 365-XXXX

<u>Fax:</u> (760) 725-6473

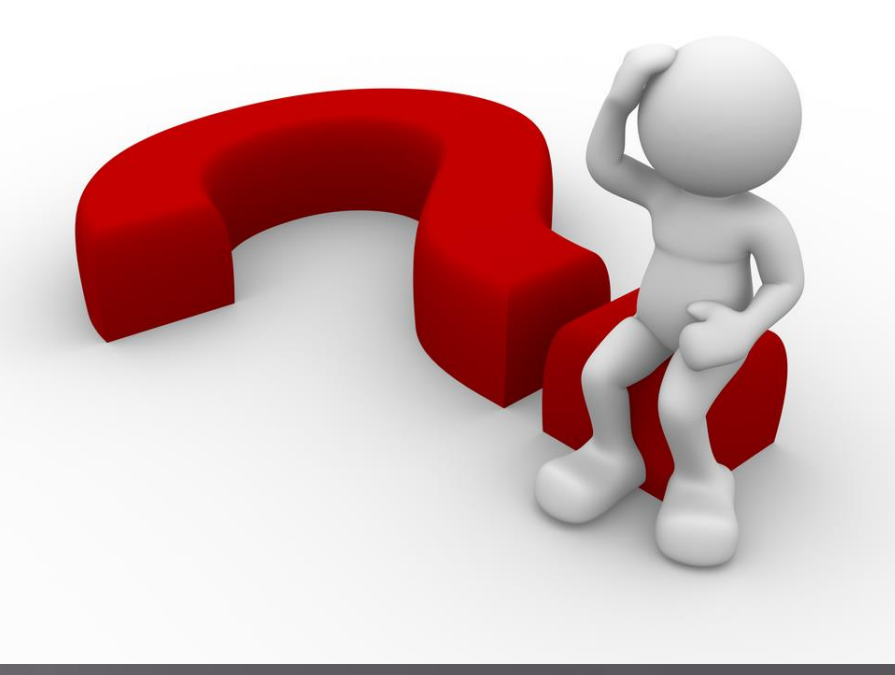